## Step-by-Step process for checking 'Ration Card Status through Aadhaar' in the official portal <u>https://food.wb.gov.in</u>

Step 1: Visit <u>https://food.wb.gov.in</u> and login using the 'RCMS login' under 'Login' as seen in the top horizontal bar.

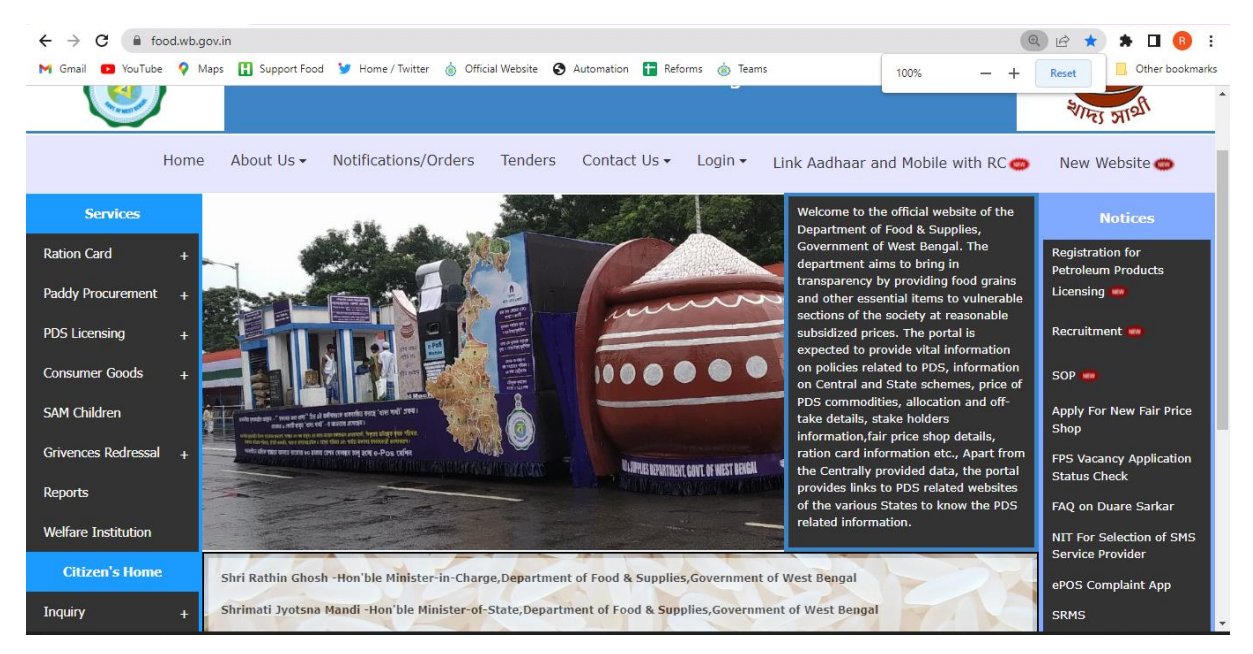

Step 2: Click on 'Check Status' menu as seen in the left column and click on 'RC Details by Aadhaar'

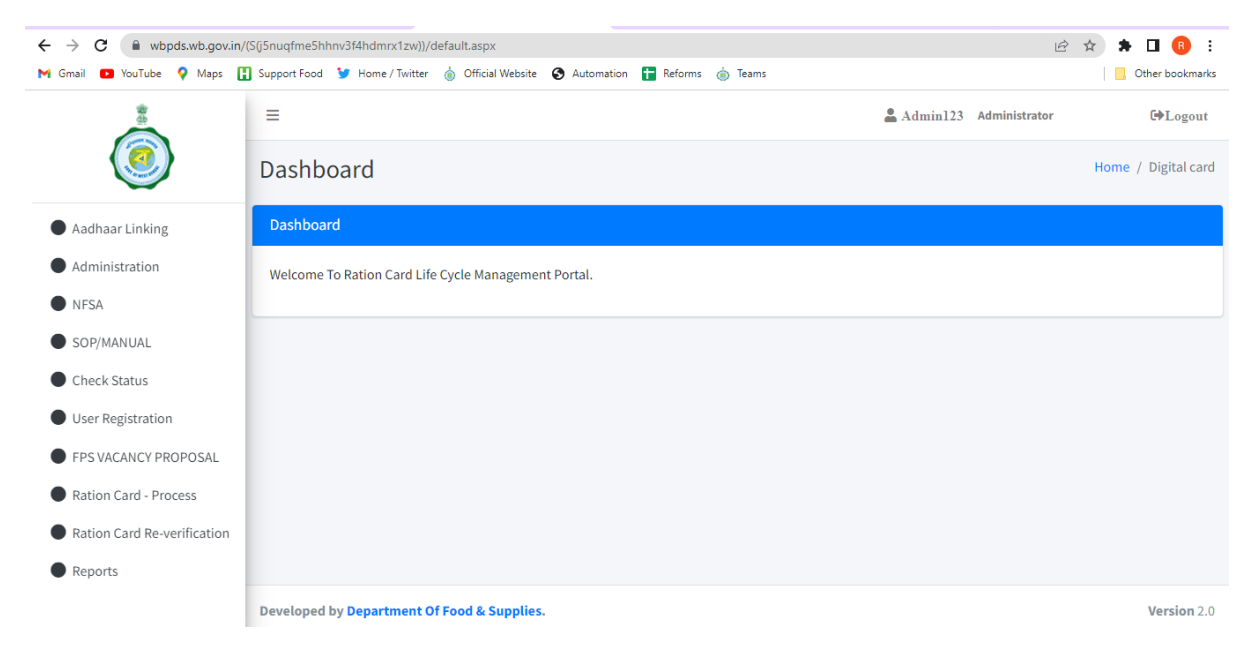

Step 3: Enter Aadhaar number and check the Ration Card Details.

| 💧 Food and Supplies Departme 🗙 🛛 🔇                                                                          | ) Standard Operating Procedur 🗙 | S https://wbpds.wb.gov.in/(S(j5 × | 🥉 Food & Supplies Departmen | 🗙 🕓 WhatsApp | ×   +            | ~ - © ×                             |
|----------------------------------------------------------------------------------------------------|---------------------------------|-----------------------------------|-----------------------------|--------------|------------------|-------------------------------------|
| ← → C 🔒 wbpds.wb.gov.in/(S(j5nuqfme5hhnv3f4hdmrx1zw))/RationCard_Apply/Rc_Details_By_Aadhaar.aspx 🗠 🖈 🛛 🔞 🗄 |                                 |                                   |                             |              |                  |                                     |
| M Gmail 🔼 YouTube 💡 Maps 🚦                                                                                  | 🛿 Support Food 🏾 😏 Home / Twitt | er 💧 Official Website 🔇 Autom     | ation 🚹 Reforms 🍐 Teams     |              |                  | Other bookmarks                     |
| ١                                                                                                    | =                               |                                   |                             | 💄 Admin]     | 23 Administrator | €►Logout                            |
|                                                                                                    | Ration Card De                  | tails By Aadhaar                  |                             |              |                  | Home / Digital card                 |
| Aadhaar Linking                                                                                             | Ration Card Details By A        | Aadhaar                           |                             |              |                  | -                                   |
| Administration                                                                                              |                                 | Er                                | ter Aadhaar No.             | adhaar No.   |                  |                                     |
| NFSA                                                                                                    |                                 |                                   |                             |              |                  |                                     |
| SOP/MANUAL                                                                                                  |                                 |                                   | Search                      |              |                  |                                     |
| Check Status                                                                                                |                                 |                                   |                             |              |                  |                                     |
| O Check Ration Card Status                                                                                  |                                 |                                   |                             |              |                  |                                     |
| O Pending For Aadhaar                                                                                       |                                 |                                   |                             |              |                  |                                     |
| O RC Details By Aadhaar                                                                                     |                                 |                                   |                             |              |                  |                                     |
| User Registration                                                                                           |                                 |                                   |                             |              |                  |                                     |
| FPS VACANCY PROPOSAL                                                                                        |                                 |                                   |                             |              |                  |                                     |
|                                                                                                    | Developed by Department         | Of Food & Supplies.               |                             |              |                  | Version 2.0                         |
| → 32°C<br>Haze                                                                                              | Q 📕                             | 💻 💿 🧿 💼 💽                         | 🚖 😻 🔘 🏮                     | 💀 🌝 🚞 🐖      | A 📥 ENG          | 奈 (1)) <b>D</b> 18:22<br>12-04-2022 |